Név: Neptun kód:

## FONTOS!!!

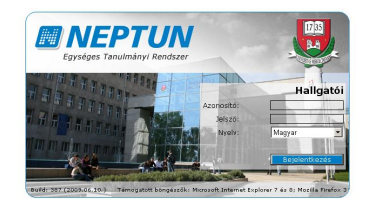

A Neptun hallgatói információs rendszer ismertetése és használatának begyakorlása 2019. szeptember 05-én 12<sup>00</sup> órakor

a beiratkozáson kijelölt teremben

kezdődik. Saját érdeke, hogy a fenti időpontban megjelenjen, mivel tanulmányai során a Neptun rendszeren keresztül tudja intézni beiratkozását, tárgyfelvételeit, vizsgára jelentkezéseit, esetleges fizetési kötelezettségeit. Ezt a tájékoztatót kitöltve feltétlenül hozza magával!

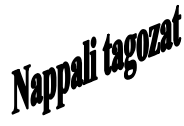

## Tájékoztató a Neptun rendszer használatáról I. éves hallgatók számára

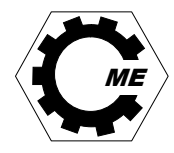

## Belépés, jelszóváltoztatás:

A Neptun rendszerbe az Interneten keresztül lehet belépni a <u>http://neptun.uni-miskolc.hu</u> oldalról. Ezen a lapon mielőtt a bal oldalon lévő <u>Belépés hallgatóként</u> feliratra kattintana, figyelmesen olvassa el a "Hallgatói WEB-leírás"-t. Belépéskor a megjelenő ablakban az Azonosító mezőbe be kell írnia a NEPTUN-azonosítóját, majd a Jelszó mezőbe a titkos Jelszavát. Az induló jelszó a most felvételizett, - új Neptun kódot kapott - hallgatóknak NeÉÉÉÉHHNN (Ne+születési dátuma (pl.: 1972.02.12 -> Ne19720212)). Az első belépés alkalmával változtassa meg jelszavát! (Ezt a rendszer az első belépés alkalmával automatikusan kéri is, ekkor a *Régi jelszó* az induló jelszó.) Az új jelszó 6-12 karakterből álló, betűket és számokat tartalmazó tetszőleges karaktersorozat. Az Új jelszó, Új jelszó mégegyszer mezőkbe helyesen begépelt új jelszavát a *Jelszó változtatása* gomb megnyomásával mentheti el. Jegyezze meg választott új jelszavát és időről időre célszerű, ha meg is változtatja! A Jelszó megváltoztatását későbbiekben a belépés után a *Saját adatok -> Beállítások* menüponton keresztül a *Jelszó változtatása* fülre kattintva végezheti el.

## Saját adatok ellenőrzése:

Sikeres bejelentkezés esetén az Üzenetek lap nyílik meg. A lap tetején a Saját adatok menüponton keresztül érhetők el a hallgatói alapadatok. A Saját adatok -> Személyes adatok menüpontot kiválasztva az Ön adatai jelennek meg (név, anyja neve, szül. dátum, TAJ szám, adószám, stb.). Amennyiben e lapon bármely adata hiányzik, vagy helytelenül szerepel, kérjük haladéktalanul pótolja, vagy javítsa ki! (Az Adatmódosítás gombra kattintva lehet elvégezni az adatok módosítását. A helyes adatokat a Módosítás elküldése gombra kattintva véglegesítheti.) Bizonyos alapadatok módosítását a Neptun-rendszerben csak ügyintéző végezheti el, ekkor a Hallgatói Központ (Gépészmérnöki és Informatikai Kar hallgatóinak: A/1. ép. magasföldszint 16.) ügyintézőjénél kell személyesen megjelenve az eredeti dokumentum bemutatásával kezdeményezni az adatmódosítást. A Hallgatói Központ ügyfélfogadási rendjéről, ügyintézőiről az alábbi linken érhető el részletes információ: http://www.uni-miskolc.hu/euk/.

A helytelen, vagy hiányzó adat súlyos következményekkel járhat (pl. egészségbiztosítás elvesztése), melyekért a GÉIK Dékáni Hivatal nem vállal felelősséget.

A Neptun rendszeren keresztül a tanszékek, oktatók és ügyintézők üzeneteket küldhetnek a hallgatóknak. Ha egy hallgató üzenetet kapott, akkor a legközelebbi bejelentkezéskor az üzenet automatikusan megjelenik. ÜZENETEIT MINDIG OLVASSA EL!

A Neptun-remdszerben szemeszterenként elvégzendő beiratkozás/bejelentkezés és tárgyfelvételek, ill. később a vizsgajelentkezések időszakairól (időszak kezdete-vége) a kari hirdetőtáblákon, a kari honlapon (<u>http://geik.uni-miskolc.hu/aktualis\_feladatok</u>), illetve a Neptun-rendszerbe történő bejelentkezéskor megjelenő üzeneteken keresztül tájékozódhat (az ilyen tájékoztató üzenetek tárgymezője **GEIK Fontos:** szöveggel kezdődik). Emellett a Neptun-rendszerben az *Információ -> Időszakok* menüpontban is elérhető a rendszerben beállított adott időszak kezdő- és végidőpontja.

A kollégiumi jelentkezésnél a kollsys rendszerbe a NEPTUN-azonosítójával és az induló jelszavával (születési dátuma) tud bejelentkezni.